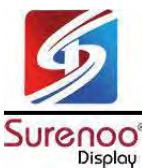

# SLC1602M Series LCD MODULE USER MANUAL

Please click the following image to buy the sample

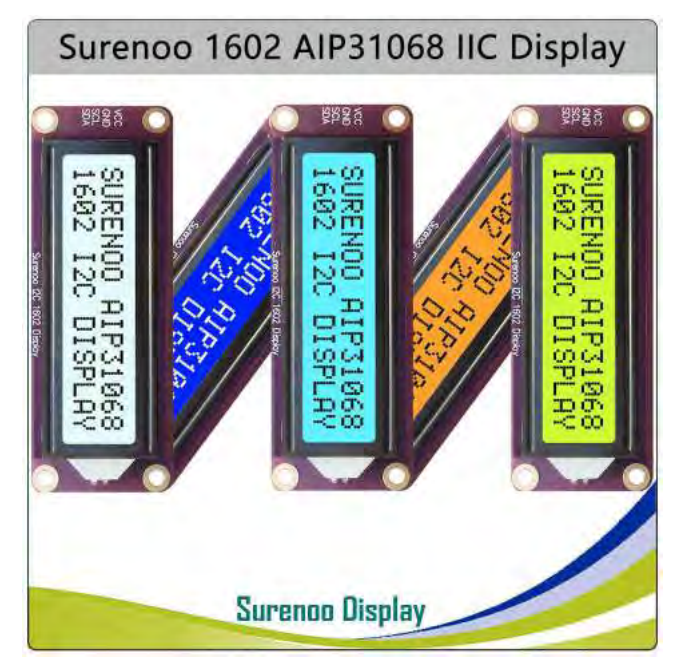

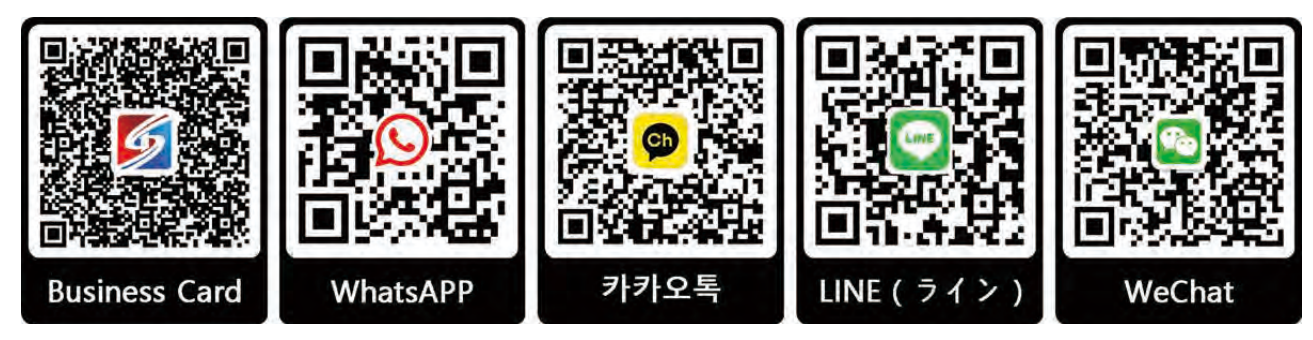

Shenzhen Surenoo Technology Co.,Ltd. <u>www.surenoo.com</u> Skype: Surenoo365

# **Reference Controller Datasheet**

**Character LCD Selection Guide** 

AiP31068L

Test Code

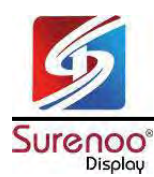

# Overview

### >> Features

- ♦ I2C interface, only two cables can be directly controlled, easy to access a variety of control boards
- Can display up to 16 x 2 characters, support screen scrolling, cursor movement, and other functions
- The appearance is exquisite and compact, and the workmanship is exquisite and beautiful. Highly integrated
- design, stable performance, fine workmanship, compact body with the dimensions of 87 \* 32 \* 13 mm.
- Onboard AiP31068L LCD driver chip
- Provide complete supporting information manuals (user manuals/sample demos)

#### >> Parameters

- Operating voltage: 3.3V/5.0V
- Communication interface: I2C
- Screen type: LCD screen
- Control chip: AiP31068L
- Slave address: 0X7C
- Display dimensions: 64.5 x 16.0 mm
- Product size: 87.0 x 32.0 x 13.0(mm)
- Operating current: 26mA(5V), 13mA (3.3V)

#### >> Interface Description

| Pin | Description         |
|-----|---------------------|
| VCC | 3.3V/5V power input |
| GND | Ground              |
| SCL | I2C clock cable     |
| SDA | I2C data cable      |

#### >> Communication Protocol

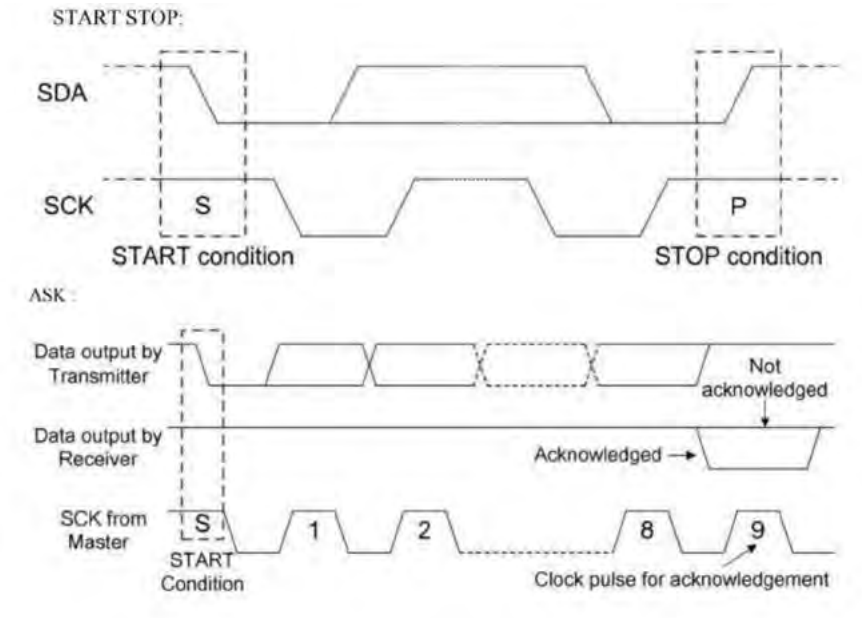

Model No.: SLC1602M

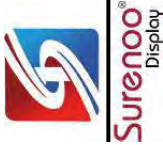

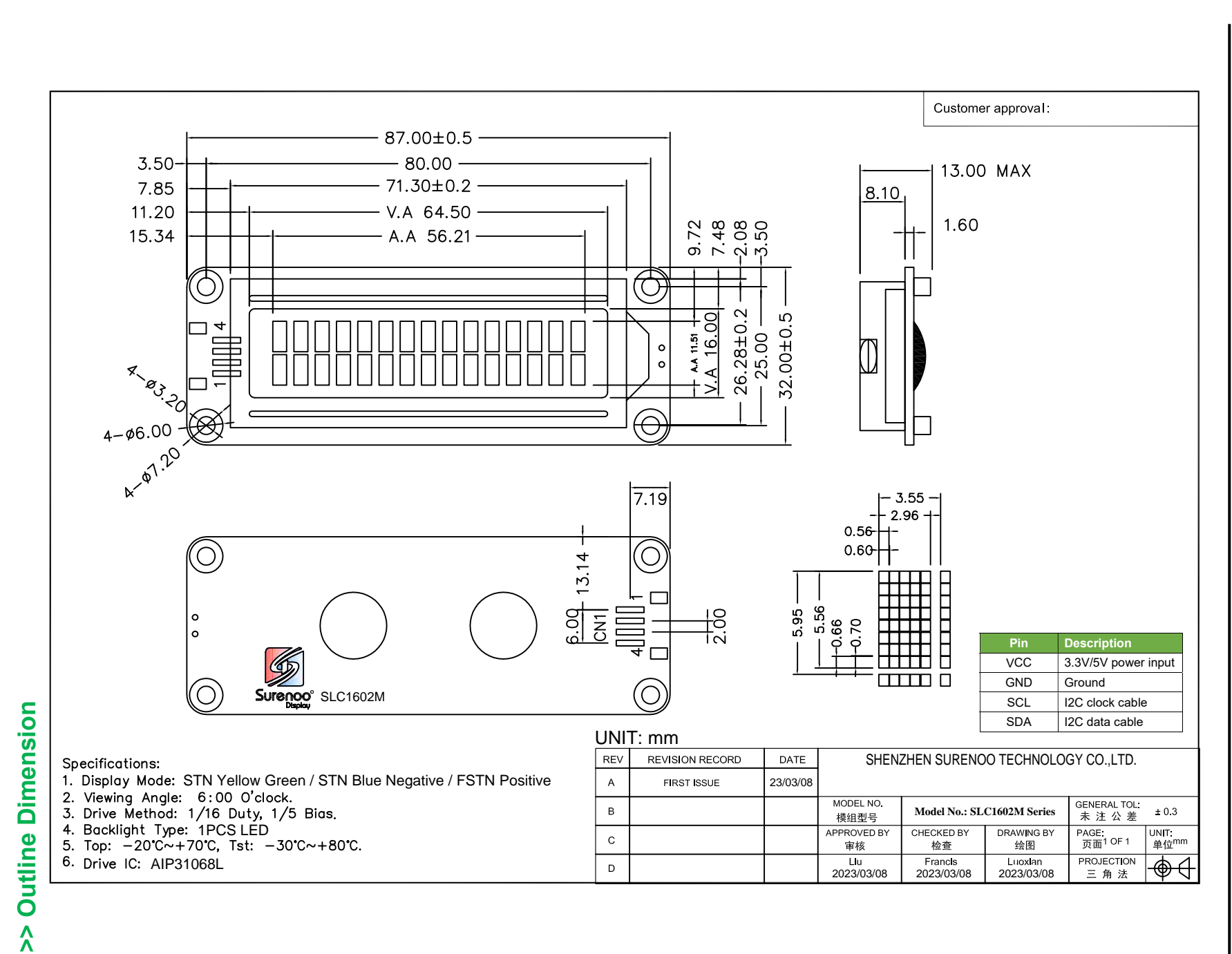

www.surenoo.com

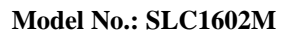

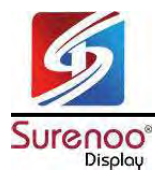

# Working with Raspberry Pi

### >> Hardware Setting

#### ♦ Enable I2C Interface

Open the Raspberry Pi terminal, enter the following command to enter the configuration interface.

| sudo raspi-con<br>Select Interfa                                                                                                    | fig<br>cing Options                                                                                                    | -> I2C ->ye                                                                                                    | es to start                                                                                                    | t the i2C | kernel dı | river |
|----------------------------------------------------------------------------------------------------|----------------------------------------------------------------------------------------------------|----------------------------------------------------------------------------------------------------|----------------------------------------------------------------------------------------------------|-----------|-----------|-------|
| Raspberr<br>1 Change User Passwor<br>2 Network Options<br>3 Boot Options<br>4 Localisation Options<br>5 Overclock<br>7 Advanced Options<br>8 Update<br>9 About raspi-config | y P1 Software Config<br>d Change password fo<br>Configure network<br>Configure options<br>s Set up language an<br>Configure overcloo<br>Configure advanced<br>Update this tool t<br>Information about | paration Tool (rasp<br>or the current user<br>settings<br>for start-up<br>nd regional setting<br>(ons to peripherals<br>king for your Pi<br>d settings<br>to the latest versi<br>this configuration | i-config)                                                                                                    | location  |           |       |
| <selecto< td=""><td></td><td></td><td><finish></finish></td><th></th><th></th><th></th></selecto<>                                                                          |                                                                                                    |                                                                                                    | <finish></finish>                                                                                                    |           |           |       |
| P2 SSH Enable<br>P3 VNC Enable<br>P4 SPI Enable<br>P6 Serial Enable<br>P7 1-Wire Enable<br>P8 Remote GPIO Enable                                                            | /Disable remote comm<br>/Disable graphical r<br>/Disable automatic 1<br>/Disable shell and k<br>/Disable one-wire in<br>/Disable remote acce                                                          | and line access to<br>emote access to yo<br>oading of SPI kern<br>dading of IZC kern<br>ernel messages on<br>terface<br>iss to GPIO pins                                                            | <pre>your Pi using St<br/>ur Pi using Reall<br/>et module<br/>at module<br/>the serial connect<br/><back></back></pre> | SH        |           |       |
| Would you                                                                                                    | like the APM I2C int                                                                                                    | terface to be enabl                                                                                                    | ed?                                                                                                    |           |           |       |
|                                                                                                    | -                                                                                                    | 410>                                                                                                    |                                                                                                    |           |           |       |

And then reboot the Raspberry Pi.

sudo reboot

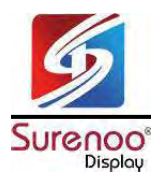

#### Hardware Connection

When connecting the Raspberry Pi, choose to connect with a 4PIN cable, please refer to the pin correspondence table below.

If you are using a pin header or PH2.0 4PIN interface, you need to connect according to the following table.

| Raspberry Pi Pin Connection Correspondence |         |               |  |  |  |  |  |  |  |
|--------------------------------------------|---------|---------------|--|--|--|--|--|--|--|
|                                            | Raspb   | erry Pi       |  |  |  |  |  |  |  |
|                                            | BCM2835 | Board Pin No. |  |  |  |  |  |  |  |
| VCC                                        | 3.3V    | 3.3V          |  |  |  |  |  |  |  |
| GND                                        | GND     | GND           |  |  |  |  |  |  |  |
| SCL                                        | SCL.1   | 5             |  |  |  |  |  |  |  |
| SDA                                        | SDA.1   | 3             |  |  |  |  |  |  |  |

Take the LCD1602 Module using the PH2.0 4PIN interface as an example, and connect it to the Raspberry Pi according to the above table:

(Please connect according to the pin definition table. The color of the cable in the picture is for reference only, and the actual color shall prevail.)

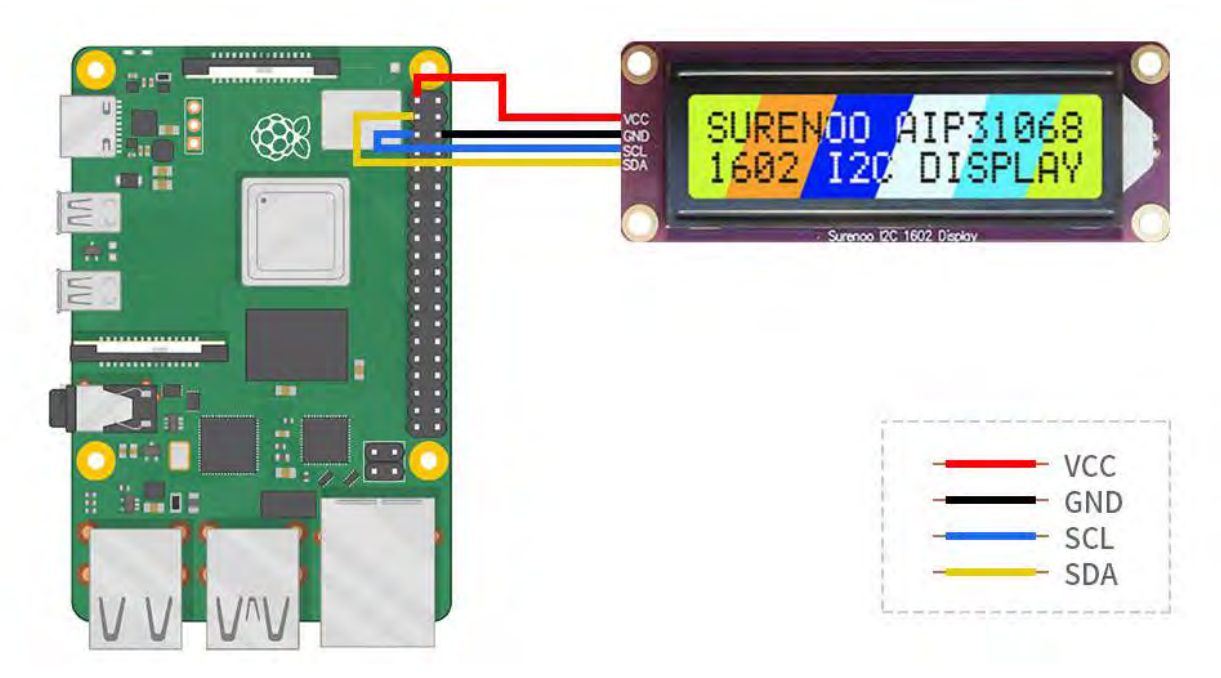

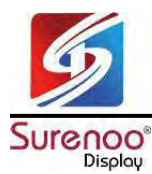

### >> Example Demo

#Download sample demo

| cd ~                                                                                                 |
|----------------------------------------------------------------------------------------------------|
| wget https://www.surenoo.tech/download/SLC1602M_I2C_Code.zip                                         |
| unzip LCD1602_I2C_Module_code.zip                                                                    |
| cd ~/LCD1602_I2C_Module_code/Raspberry                                                               |
| sudo chmod 777 *                                                                                     |
| cd python/                                                                                           |
| <pre>sudo python test.py #Display two lines of characters on the LCD</pre>                           |
| <pre>sudo python time_test.py #Automatically obtains the local time and displays it on the LCD</pre> |

#### Demo analysis (test.py)

lcd.setCursor(0, 0) #Set the cursor position
#Print the number of seconds since reset:
lcd.printout("Waveshare") #Write characters
lcd.setCursor(0, 1) #Set the cursor position to the zeroth column of the sec
ond row
lcd.printout("Hello, World!")#Write characters

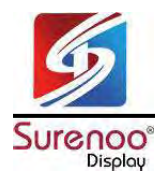

# **Working with Pico**

### >> Hardware Connection

| Pico Pin Connection Correspondence |          |  |  |  |  |  |
|------------------------------------|----------|--|--|--|--|--|
| Module Interface                   | Pico Pin |  |  |  |  |  |
| VCC                                | 3.3V     |  |  |  |  |  |
| GND                                | GND      |  |  |  |  |  |
| SCL                                | GP5      |  |  |  |  |  |
| SDA                                | GP4      |  |  |  |  |  |

The physical connection diagram is as follows:

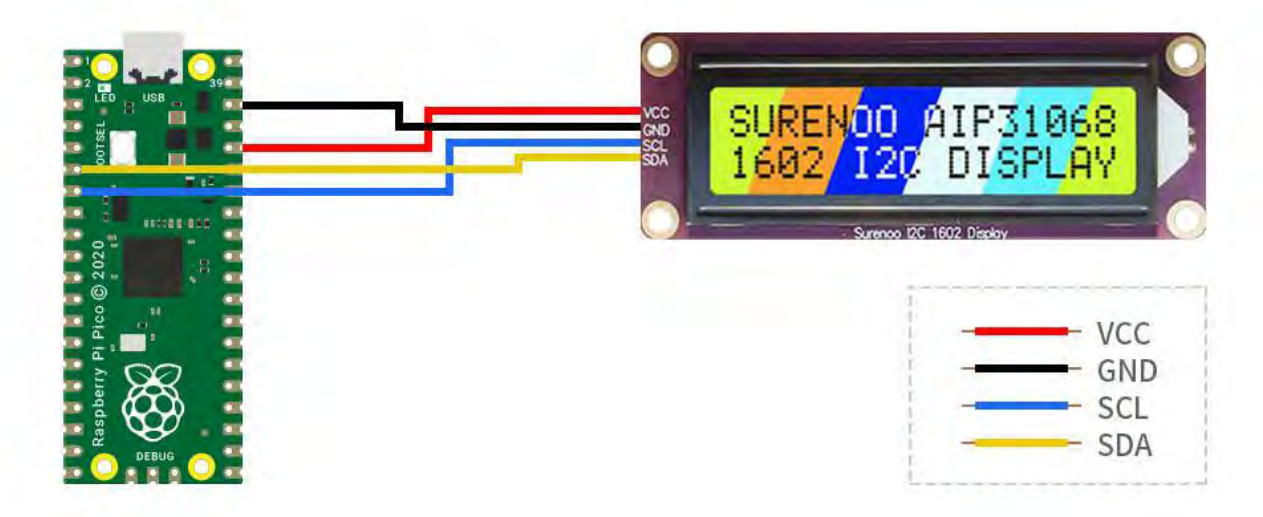

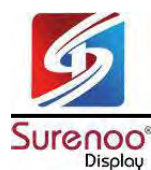

## >> Raspberry Pi

Use SSH to log in to the Raspberry Pi terminal or press Ctrl+Alt+T while using the screen to open the terminal.
 Download and decompress the demo to the Pico C/C++ SDK directory, and the users who have not installed SDK can refer to tutorial.

| #Pay attention to your own directory, the default installation directory of the SDK      |
|------------------------------------------------------------------------------------------|
| installation tutorial is $\sim$ /pico/, if the user customizes other directories, change |
| it by yourself                                                                           |
| <pre>wget https://www.surenoo.tech/download/SLC1602M_I2C_Code.zip</pre>                  |
| unzip LCD1602_I2C_Module_code.zip                                                        |
| cd LCD1602_I2C_Module_code/Pico                                                          |

#### micro python

1. Configure settings according to the python environment, using the Raspberry Pi desktop system.

2. Open the Thonny IDE of the Raspberry Pi system, pull the code file into the IDE, and save LCD1602.py to the Pico file system (refer to the Window operation module below), as shown in the figure.

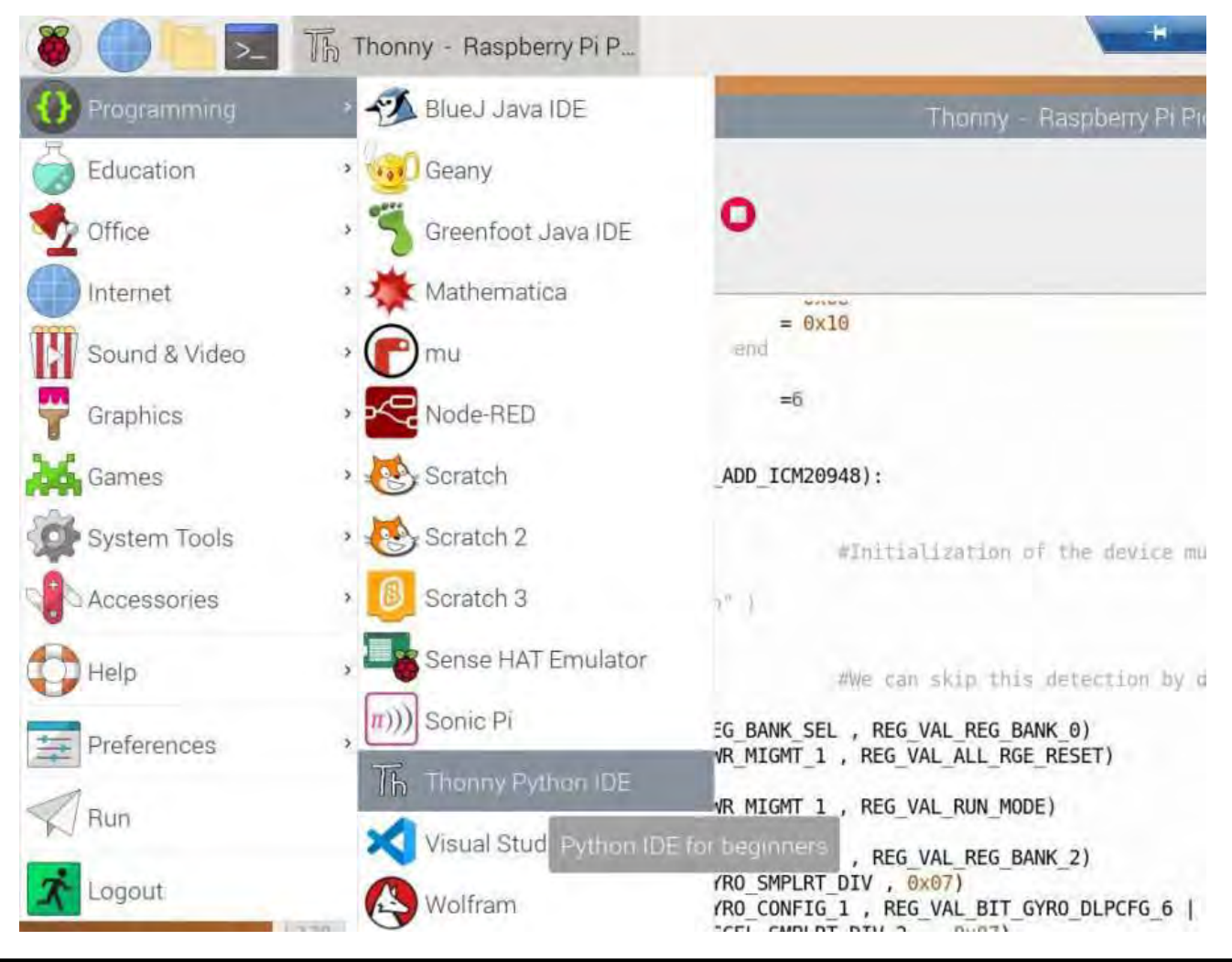

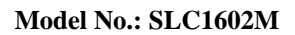

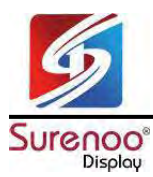

#### >> Windows

#### ♦ micro python

1. Download and decompress the sample program to the Windows desktop, open the pico corresponding file, refer to the Windows software environment settings.

2. Open the downloaded sample program in Thonnty, as shown in the figure below.

| Thonny - C:\Users\oujiewen\Des                                                                                                    | ktop\LCD1602_Module_code\LCD1602_Module_code\Pico\LCD1602.py @ 120 : 1                                                                                                    | - 🗆 x                                   |
|----------------------------------------------------------------------------------------------------|----------------------------------------------------------------------------------------------------|-----------------------------------------|
| File Edit View Run Tools Help                                                                                                    |                                                                                                    |                                         |
| 380 0 · 0 / /                                                                                                    | · · · · · · · · · · · · · · · · · · ·                                                                                                    |                                         |
| Files 1                                                                                                    | LCD1602.py test.py time_test.py                                                                                                    | Assistant                               |
| This computer<br>C: \Users \ cujieven \<br>Desktop \ LCD1602\Pico<br>@ LCD1602.py<br>@ test.py<br>@ time_test.py<br>@ time_test.py<br>@ test.py<br>@ test.py<br>@ test.py<br>@ uart_common.py | <pre>sectory unequety unequety<br/>import time<br/>from machine import Pin,I2C<br/>LCD1602_SDA = Pin(4)<br/>LCD1602_SCL = Pin(5)<br/>LCD1602_SCL = Pin(5)<br/>LCD1602_I2C = I2C(0,sda = LCD1602_SDA,scl = LCD1602_SCL ,freq = 400000)<br/>HDEVice I2C Arress<br/>LCD_ADDRESS = (0x7c&gt;&gt;1)<br/>LCD_ADDRESS = (0x7c&gt;&gt;1)<br/>LCD_ENTRYMODESET = 0x04<br/>LCD_ENTRYMODESET = 0x04<br/>LCD_ENTRYMODESET = 0x04<br/>LCD_UNKTIONSET = 0x20<br/>LCD_SETCGRAMADDR = 0x40<br/>LCD_SETCGRAMADDR = 0x40<br/>LCD_SETCGRAMADDR = 0x40<br/>LCD_ENTRYLEFT = 0x02<br/>LCD_ENTRYLEFT = 0x02<br/>LCD_ENTRYLIFTTNCREMENT = 0x00<br/>Shell<br/>MicroPython v1.13.1 on 2022-11-00, Raspherry P1 Pices with RP2040<br/>Type "help()" for more information.<br/>&gt;&gt;&gt;</pre> |                                         |
|                                                                                                    |                                                                                                    |                                         |
|                                                                                                    |                                                                                                    | MicroPython (Raspberry Pi Pico) • COM35 |

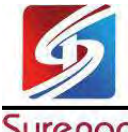

Display

Here you also need to save LCD1602.py to PICO, select LCD1602.py, save it as Raspberry pi pico, and name it LCD1602.py.

|         | The Save to Racoherny Di Dico                                                                                   | ×            |     |
|---------|----------------------------------------------------------------------------------------------------|--------------|-----|
| 8 -     | IR save to naspoelly Preico                                                                                     | ~            | ^   |
| imp     | and the second second                                                                                           |              |     |
| fro     | Raspberry Pi Pico                                                                                               |              |     |
|         | Name                                                                                                    | Size (bytes) |     |
| LCD     | Revuart_common.py                                                                                               | 4037         |     |
| LCD     |                                                                                                    |              |     |
|         |                                                                                                    |              |     |
| LCD     |                                                                                                    |              |     |
| HOr     |                                                                                                    |              |     |
| LCD     |                                                                                                    |              |     |
| LUD     |                                                                                                    |              |     |
| LCD     |                                                                                                    |              |     |
| LCD     |                                                                                                    |              |     |
| LCD     |                                                                                                    |              |     |
| LCD     | File pamer ICD1602 pv                                                                                           | OK Cancel    |     |
| LCD     |                                                                                                    | Cancer       |     |
| LCD     | FUNCTIONSET = 0x20                                                                                              | -l           |     |
| LCD_    | SETCGRAMADDR = $0 \times 40$                                                                                    |              |     |
| LCD_    | SETDDRAMADDR = $0 \times 80$                                                                                    |              |     |
| 1.00    | Contraction of the second second second second second second second second second second second second second s |              |     |
| #11a    | gs for display entry mode                                                                                       |              |     |
| LCD     |                                                                                                    |              |     |
| LCD     |                                                                                                    |              |     |
| LCD     |                                                                                                    |              |     |
| LUD_    | ENTRY SHITE DECREMENT = 0X00                                                                                    |              |     |
|         |                                                                                                    |              | 211 |
| Dection | on of 10 1 on 2012 11 04- Decembrane Di Dies with D                                                             | MOSAMA.      | 161 |
| aryun,  | OU AT TO T OU SONS TT ON WASDONLY AT ATO WITH K                                                                 | 加大的社会        |     |
| "hel    | p()" for more information.                                                                                      |              |     |
|         |                                                                                                    |              |     |
|         |                                                                                                    |              |     |

Finally, just run the demo under test.py or time\_test.py.

#### Demo analysis: (test.py)

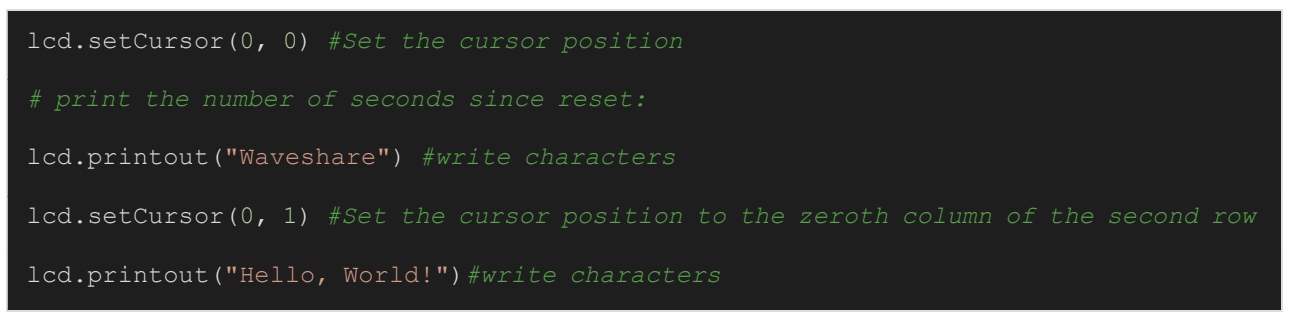

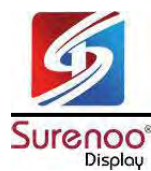

# Working with Arduino

### >> Hardware Connection

| Arduino Pin Connection Correspondence |             |  |  |  |  |  |
|---------------------------------------|-------------|--|--|--|--|--|
| Module Interface                      | Arduino Pin |  |  |  |  |  |
| VCC                                   | 5V/3.3V     |  |  |  |  |  |
| GND                                   | GND         |  |  |  |  |  |
| SCL                                   | SCL         |  |  |  |  |  |
| SDA                                   | SDA         |  |  |  |  |  |

Connection diagram:

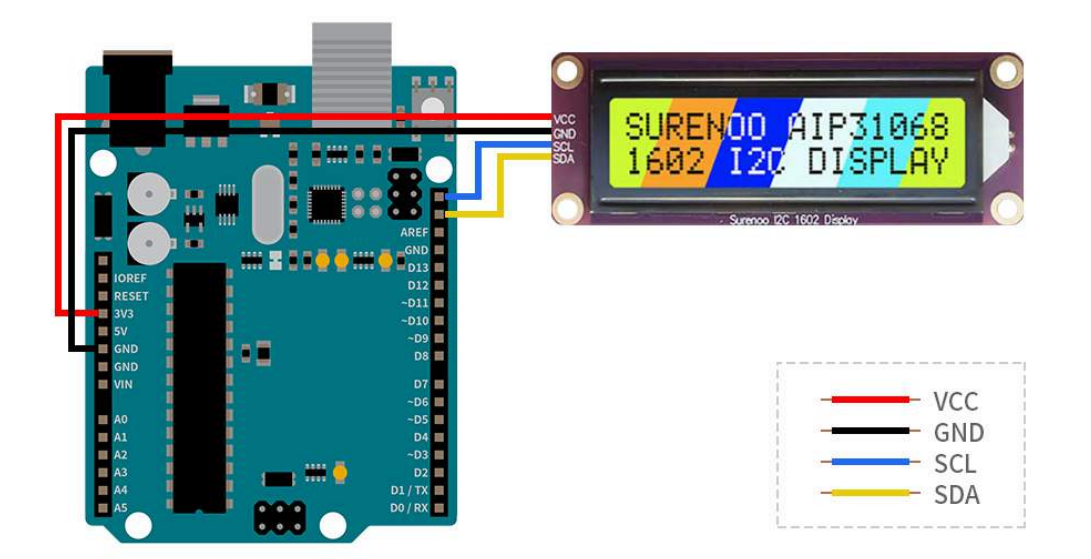

### >> Arduino IDE

Download this sample demo in the Resource, enter the Arduino folder, and double-click to open the test.ino file, Arduino IDE will automatically load the driver library under the same folder, select the correct driver board model and its corresponding port number, click the upload button to automatically start compiling and uploading the demo, and the demo will run automatically after the upload is successful.

| LCD1602 > Arduino > test |                  |                 | v 0    | 。<br>P 在test中證書 |
|--------------------------|------------------|-----------------|--------|-----------------|
| 名称                       | 修改日期             | 美型              | 大小     |                 |
| e test.ino               | 2022/12/14 9:07  | INO 文件          | 1 KB 🤜 |                 |
| Waveshare_LCD1602.cpp    | 2022/12/13 19:08 | C++ Source File | 5 KB   |                 |
| Waveshare_LCD1602.h      | 2022/12/13 19:08 | H文件             | 3 KB   |                 |

This demo has been tested and run on Arduino uno development board and Arduino mega2560 development board.

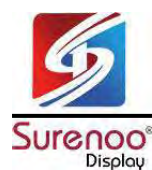

# Working with ESP32

### >> Environment Setting

#### ♦ Install the ESP32 Plug-in in the Arduino IDE

1. Open the Arduino IDE, click on the file in the upper left corner, select Preferences:

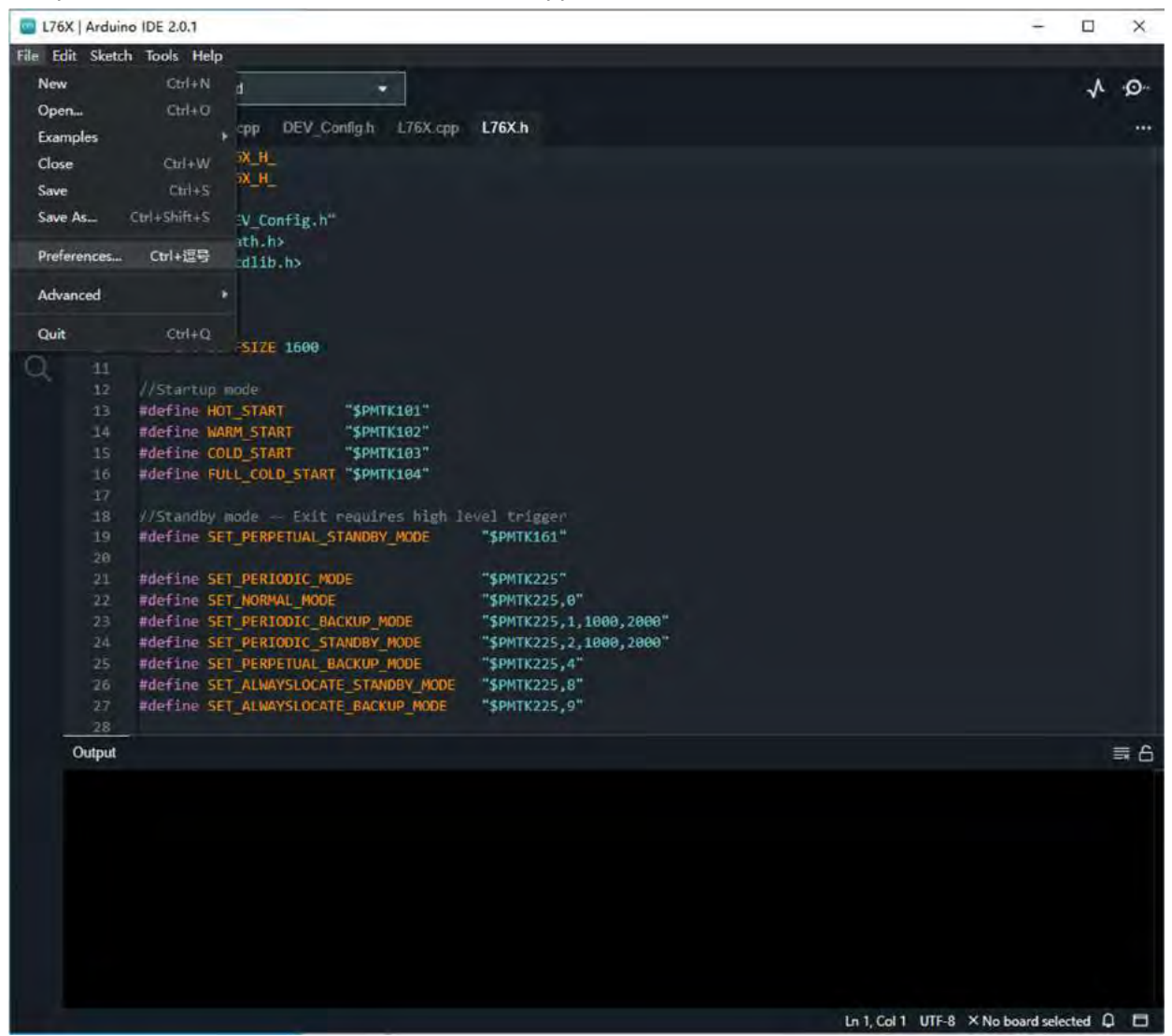

2. Add the following link in the additional development board manager URL, then click OK.

https://dl.espressif.com/dl/package\_esp32\_index.json

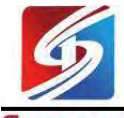

Surenco<sup>®</sup> Display

| 🔤 L76X    | Arduing  | DE 2.0.1                    |                                                            | 9         |              | ×   |
|-----------|----------|-----------------------------|------------------------------------------------------------|-----------|--------------|-----|
| File Edit | Sketch   | Tools Help                  |                                                            |           |              |     |
| 8         |          | Select Board                |                                                            |           | $\checkmark$ | ·Q: |
|           | 761X Ino | DEV Config cpp DEV Config h | 176X.cpp 1.76X.h                                           |           |              |     |
|           |          | #Lfndef L76X H              |                                                            |           |              |     |
|           |          | #define _L76X_H_            |                                                            |           |              |     |
|           |          | #include "DEV Config.h"     |                                                            |           |              |     |
| ITA       |          | Minclude (math.h)           |                                                            |           |              |     |
|           |          | Preferences                 | ×                                                          |           |              |     |
| de la     |          |                             |                                                            |           |              |     |
|           |          |                             | Settings Network                                           |           |              |     |
|           |          | Sketchbook location:        |                                                            |           |              |     |
|           |          | c:\Users\oujiewen\Document  | sArduino BROWSE                                            |           |              |     |
|           |          | Show files inside Sketches  |                                                            |           |              |     |
|           |          | Editor font size:           | 14                                                         |           |              |     |
|           |          | Interface scale:            | Automatic 100 %                                            |           |              |     |
|           |          | Ineme:                      | Datk (Arduino)                                             |           |              |     |
|           | 20       | Show verbose output during  |                                                            |           |              |     |
|           |          | Compiler warnings           | None V                                                     |           |              |     |
|           |          | Verify code after upload    |                                                            |           |              |     |
|           |          | Auto save                   |                                                            |           |              |     |
|           |          | Editor Quick Suggestions    | 21 e: https://dl.espressif.com/dl/nackage_esp32_index_ison |           |              |     |
|           |          |                             |                                                            |           |              |     |
| -         | 28       |                             |                                                            |           |              | - * |
| ų         | nipol    |                             |                                                            |           |              | = 0 |
|           |          |                             | CANCEL OK                                                  |           |              |     |
|           |          |                             |                                                            |           |              |     |
|           |          |                             |                                                            |           |              |     |
|           |          |                             |                                                            |           |              |     |
|           |          |                             |                                                            |           |              |     |
|           |          |                             |                                                            |           |              |     |
|           |          |                             |                                                            |           |              |     |
|           |          |                             | in 1 Col 1 UTE-8 X No.h                                    | oard rela | cted C       |     |

Note: If you already have the ESP8266 board URL, you can separate the URLs with commas like this:

https://dl.espressif.com/dl/package\_esp32\_index.json, http://arduino.esp8266.com/ stable/package\_esp8266com\_index.json

Download the packages compressed package and copy the decompressed packages file to the following path:

C:\Users\surenoo\AppData\Local\Arduino15

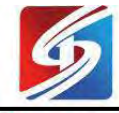

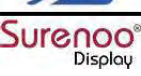

| 此电脑 > 本地磁盘 | (C:) | 3. | 用户 | \$ | surenoo | 3 | AppData | 5 | Local | 3 | Arduino15 |
|------------|------|----|----|----|---------|---|---------|---|-------|---|-----------|
|------------|------|----|----|----|---------|---|---------|---|-------|---|-----------|

| 名称                       | 修改日期            | 类型       | 大小        |
|--------------------------|-----------------|----------|-----------|
| Cache                    | 2022/8/25 11:13 | 文件夹      |           |
| packages                 | 2022/8/26 16:07 | 文件夹      |           |
| staging                  | 2022/8/26 16:06 | 文件夹      |           |
| 🔟 library_index.json     | 2022/8/26 15:43 | JSON 源文件 | 26,581 KB |
| library_index.json.sig   | 2022/8/26 15:43 | SIG 文件   | 1 KB      |
| package_esp32_index.json | 2022/8/26 16:36 | JSON 源文件 | 24 KB     |
| package_index.json       | 2022/8/26 16:36 | JSON 源文件 | 525 KB    |
| package_index.json.sig   | 2022/8/26 16:36 | SIG 文件   | 1 KB      |
| preferences.txt          | 2022/8/26 15:08 | 文本文档     | 3 KB      |
|                          |                 |          |           |

Note: Replace the username: surenoo with your own username.

#### >> Hardware Connection

When connecting to ESP32, choose to connect with a 4PIN cable, please refer to the pin correspondence table below:

If you are using a pin header or PH2.0 4PIN interface, you need to connect according to the following table.

| ESP32 Pin Connection Correspondence |              |  |  |
|-------------------------------------|--------------|--|--|
| LCD Interface                       | ESP32 Pin No |  |  |
| VCC                                 | 5V/3.3V      |  |  |
| GND                                 | GND          |  |  |
| SCL                                 | GPIO22       |  |  |
| SDA                                 | GPIO21       |  |  |

Take the LCD1602 Module using the PH2.0 4PIN interface as an example, and connect it to the ESP32 according to the above table:

(Please connect according to the pin definition table. The color of the wiring in the picture is for reference only, and the actual color shall prevail.)

Connect to ESP32 as shown in the figure below.

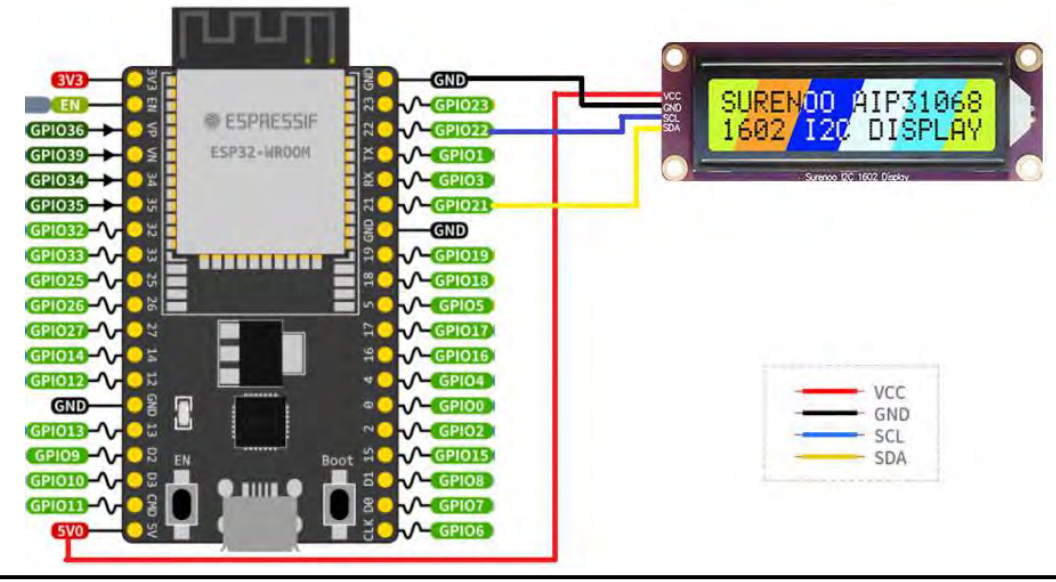

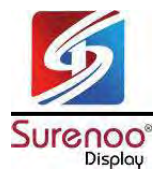

### >> Use With Arduino IDE

Download this sample demo in the Resource, enter the ESP32 folder, double-click to open the test.ino file, Arduino IDE will automatically load the driver library under the same folder, select the correct driver board model and its corresponding port number, click the upload button to automatically Start compiling and uploading the demo, and the demo will run automatically after the upload is successful.

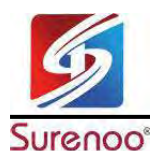

# Working with Jetson Nano

#### >> Hardware Connection

When connecting Jetson nano, choose to connect with 4PIN cable, please refer to the pin correspondence table below: If you are using a pin header or PH2.0 4PIN interface, you need to connect according to the following table:

| Jetson nano Pin Connection Correspondence |             |               |  |  |
|-------------------------------------------|-------------|---------------|--|--|
| LCD                                       | Jetson nano |               |  |  |
|                                           | BCM2835 Pin | Board Pin No. |  |  |
| VCC                                       | 3.3V        | 3.3V/5V       |  |  |
| GND                                       | GND         | GND           |  |  |
| SCL                                       | SCL.1       | 5             |  |  |
| SDA                                       | SDA.1       | 3             |  |  |

Take the LCD1602 Module using the PH2.0 4PIN interface as an example, and connect it to the Jetson nano according to the above table:

(Please connect according to the pin definition table. The color of the wiring in the picture is for reference only, and the actual color shall prevail.)

Connect to Jetson nano as shown below:

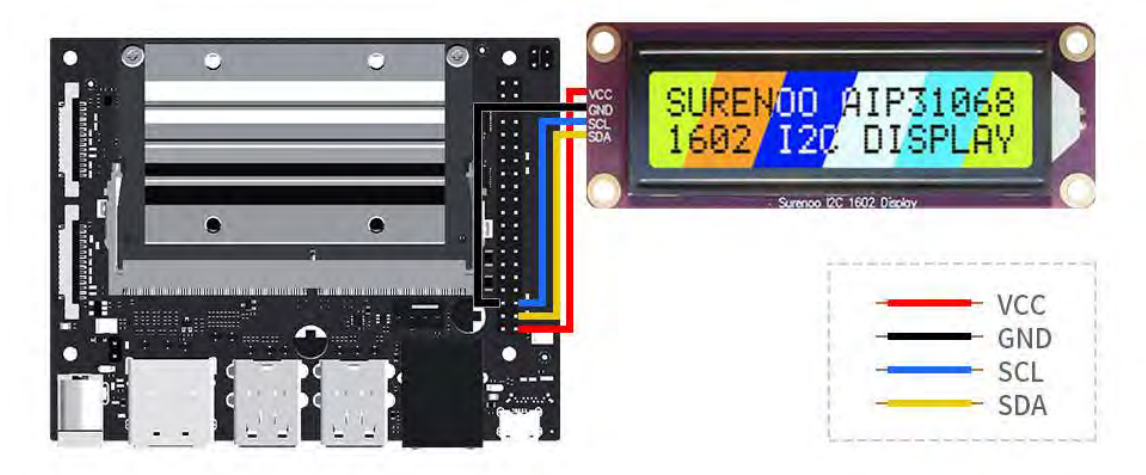

#### Sample Demo

```
cd ~
wget https://www.surenoo.tech/download/SLC1602M_I2C_Code.zip
unzip LCD1602 I2C Module_code.zip
cd ~/LCD1602 I2C Module_code/Jetson\ Nano
sudo chmod 777 *
cd python/
sudo python time_test.py #Automatically obtains the local time and displays it on t
he LCD
```